http://www.icfalconelapunta.edu.it/

# BACHECA ARGO ISTRUZIONI PER L'USO PER I DOCENTI

AUTORI: TEAM DIGITALE

# SEMPLICI PASSI PER CARICARE UN DOCUMENTO SU BACHECA ARGO

- ACCEDERE AD ARGO DID UP
- ENTRATE IN BACHECA (VISIBILE LA VOCE A SX SOTTO REGISTRO E ALTRE)
- GESTIONE BACHECA
- CLIKKARE SU AGGIUNGI
- IN ALLEGATI AGGIUNGERE DA INSERISCI IL DOCUMENTO CHE SI VUOLE INSERIRE
- DESCRIVI ALLEGA E SALVA
- E obbligatorio scegliere la classe degli alunni destinatari del msg/allegato
- ► FAI LE TUE SCELTE E LE SALVI NELLA SCHEDA **DESTINATARI**
- NELLE SCHEDE DETTAGLIO PUOI DESCRIVERE E TEMPORIZZARE L'INTERVENTO.

# PRIMO PASSO ACCEDI A GESTIONE BACHECA

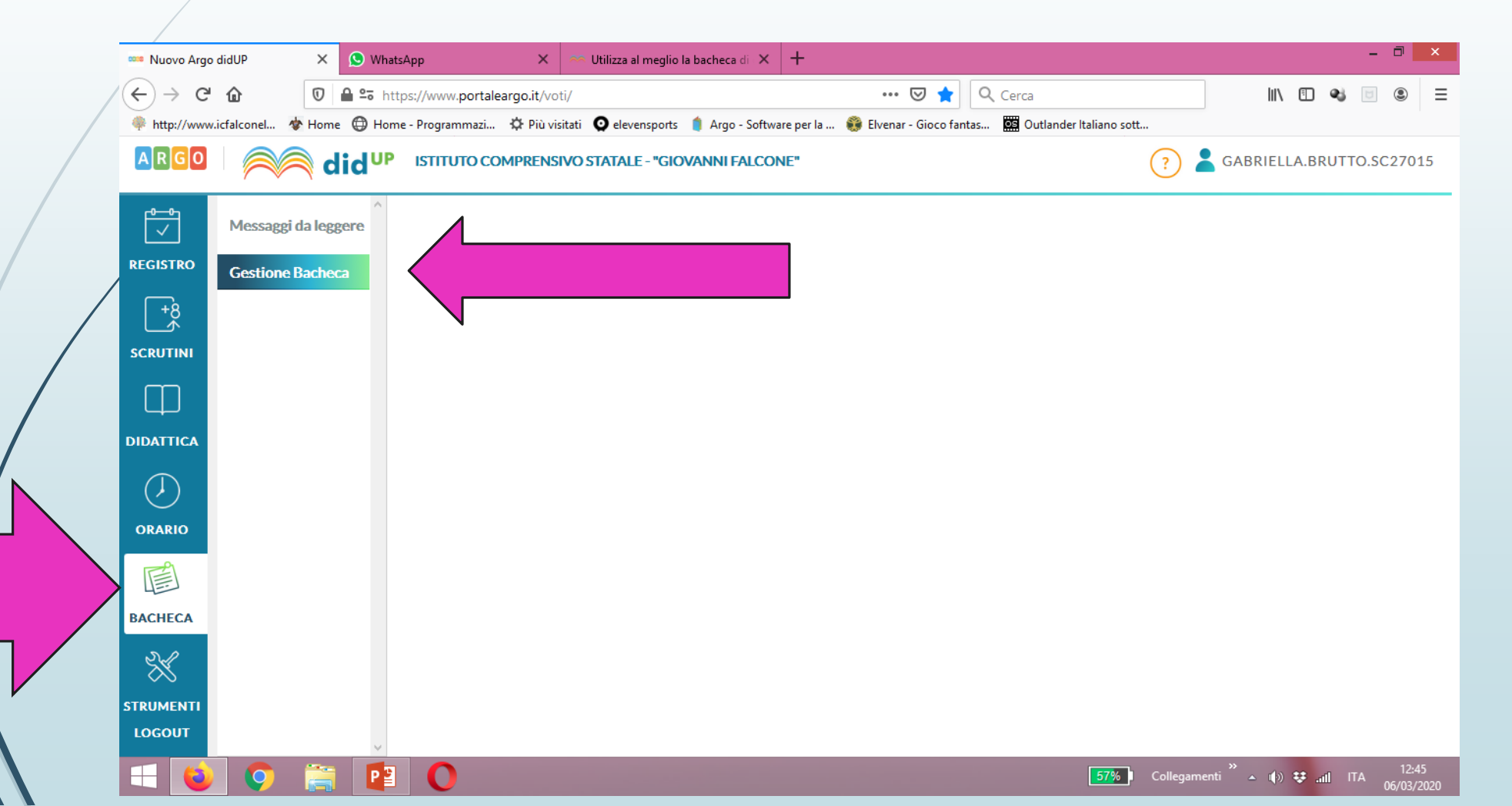

# DOPO AVER CLICCATO SU GESTIONE BACHECA COMPAIONO LE TRE SCHEDE

| 🚥 Nuovo Argo      | didUP × 🤅            | S WhatsApp 🛛 🗙                   | 🙈 Utilizza al meglio la | bacheca di 🗙 🕂           |                          |                         |            |                           | -           | ٥                | ×         |
|-------------------|----------------------|----------------------------------|-------------------------|--------------------------|--------------------------|-------------------------|------------|---------------------------|-------------|------------------|-----------|
| (←) → C'          | @ ₽                  | • https://www.portaleargo.it/vot | /                       |                          | ··· 🛛 🚖 🖸                | Cerca                   |            | III\ 🗊                    | 2           | ۲                | ≡         |
| http://www        | .icfalconel 🛷 Home ( | 🜐 Home - Programmazi 🔅 Più visi  | tati Q elevensports 🛛   | 🏮 Argo - Software per la | 🛞 Elvenar - Gioco fantas | Outlander Italiano sott |            |                           |             |                  |           |
| ARGO              | i die                |                                  | VO STATALE SIOV         | ANNI FALCONE"            |                          |                         | ?          | GABRIELLA.BR              | UTTO.S      | C2701            | 5         |
|                   | Messaggi da legger   | re Bacheca                       |                         | Ļ                        | Ļ                        |                         |            | Indietro                  | $) \subset$ | Salva            | $\supset$ |
| REGISTRO          | Gestione Bacheca     |                                  |                         |                          |                          |                         |            |                           |             |                  |           |
| +8                |                      | Dettaglio                        | Allegati                | Destinatari              |                          |                         |            |                           |             |                  |           |
| SCRUTINI          |                      | Data Pubblicazione:              |                         |                          |                          |                         |            |                           |             |                  | ^         |
| Ф                 |                      | 06/03/2020                       |                         |                          |                          |                         |            |                           |             |                  |           |
| DIDATTICA         |                      | Disponibile fino al:             |                         |                          |                          |                         |            |                           |             |                  |           |
| $\langle \rangle$ |                      | Descrizione:                     |                         |                          |                          |                         |            |                           |             |                  |           |
| ORARIO            |                      |                                  |                         |                          |                          |                         |            |                           |             |                  |           |
|                   |                      |                                  |                         |                          |                          |                         |            |                           |             |                  |           |
| BACHECA           |                      | Numero documento:                |                         |                          |                          |                         |            |                           |             |                  |           |
| *                 |                      | Url:                             |                         |                          |                          |                         |            |                           |             |                  |           |
| STRUMENTI         |                      |                                  |                         |                          |                          |                         |            |                           |             |                  |           |
| LOGOUT            |                      | ~                                |                         |                          |                          |                         |            |                           |             |                  | 21        |
|                   | <b>9</b>             |                                  |                         |                          |                          | 56%                     | Collegamen | ti <sup>≫</sup> ▲ Ф) 👽 ad | ] ITA       | 12:47<br>06/03/2 | 020       |

# SCEGLIERE LA SCHEDA ALLEGATI

| 1 | 🚥 Nuovo Argo dia     |                     | WhatsApp X                                                                   | AS Utilizza al meglio la bacheca    | a di X +                |                   |                                              |                |            | -         | ð ×                 |
|---|----------------------|---------------------|------------------------------------------------------------------------------|-------------------------------------|-------------------------|-------------------|----------------------------------------------|----------------|------------|-----------|---------------------|
|   | ← → C <sup>d</sup> 1 | ialconel 🚸 Home 🖨   | <ul> <li>https://www.portaleargo.it/vo</li> <li>Home - Programmazi</li></ul> | ti/<br>iitati 🧿 elevensports 🍵 Argo | o - Software per la 🔅 E | ••• 💟 🚖           | <b>Q</b> Cerca<br>s <b>D</b> Outlander Itali | iano sott      | lii\ E     | - 🔹 🖂     | : ≡                 |
|   | ARGO                 | id 🦳                | UP ISTITUTO COMPRENS                                                         | IVO STATALE - "GIOVANNI I           | FALCONE"                |                   |                                              | ?              | GABRIELLA. | BRUTTO.SC | 27015               |
|   |                      | Messaggi da leggere | Bacheca                                                                      |                                     |                         |                   |                                              |                | Indietro   |           | Salva               |
|   | REGISTRO             | Gestione Bacheca    |                                                                              | -                                   |                         |                   |                                              |                |            |           |                     |
|   | +8<br>≮              |                     | Dettaglio                                                                    | Allegati                            | Destinatari             |                   |                                              |                |            |           |                     |
|   | SCRUTINI             |                     |                                                                              |                                     |                         |                   |                                              |                |            | Agg       | giungi              |
|   |                      |                     | ALLEGATO                                                                     | DESCRIZIONE                         |                         |                   |                                              | DATA           |            | AZIONI    |                     |
|   | DIDATTICA            |                     |                                                                              |                                     |                         |                   |                                              |                |            |           |                     |
|   | $\bigcirc$           |                     |                                                                              |                                     |                         |                   |                                              |                |            |           |                     |
|   | ORARIO               |                     |                                                                              |                                     | Il messaį               | ggio non contiene | allegati                                     |                |            |           |                     |
|   |                      |                     |                                                                              |                                     |                         |                   |                                              |                |            |           |                     |
|   | BACHECA              |                     |                                                                              |                                     |                         |                   |                                              |                |            |           |                     |
|   | ×                    |                     |                                                                              |                                     |                         |                   |                                              |                |            |           |                     |
|   | STRUMENTI<br>LOGOUT  |                     |                                                                              |                                     |                         |                   |                                              |                |            |           |                     |
|   | - 0                  | <b>9</b> 👸 🛛        |                                                                              |                                     |                         |                   |                                              | 53% Collegamer | nti 🎽 🗤 🗘  | atil ITA  | 12:50<br>06/03/2020 |

#### CLICCARE SU AGGIUNGI

| 🚥 Nuovo Arg         | o didUP      | ×            | WhatsAp   | qu                | ××             | Utilizza al meglio la | bacheca di 🛛 🗙 | : +             |                     |               |                  |            |           | - 1     |                   |
|---------------------|--------------|--------------|-----------|-------------------|----------------|-----------------------|----------------|-----------------|---------------------|---------------|------------------|------------|-----------|---------|-------------------|
| (←) → e             | " <b>û</b>   |              | 2₀ https: | ://www.portalearg | go.it/voti/    |                       |                |                 | 🗵 🚖                 | Q Cerca       |                  |            | \ 🗇 🖣     | 6 0 0   | ■ Ξ               |
| http://www.         | w.icfalconel | 🍲 Home 🧲     | Home -    | Programmazi ⊀     | ⊁ Più visitati | elevensports          | 🏮 Argo - Soft  | ware per la ( 🎲 | Elvenar - Gioco fan | tas 📴 Outland | er Italiano sott | •          |           |         |                   |
|                     |              |              | UP        | ISTITUTO COM      | PRENSIVO       | STATALE - "GIOV       | ANNI FALC      | UNE"            |                     |               | (?)              | GABRI      | ELLA.BRU  | 110.5C2 | 7015              |
|                     | Messagg      | i da leggere | Ba        | checa             |                |                       |                |                 |                     |               |                  |            | ndietro   | Sa      | Iva               |
| REGISTRO            | Gestione     | Bacheca      |           |                   |                |                       |                |                 |                     |               |                  |            |           |         |                   |
| +8<br>4             |              |              |           | Dettaglio         |                | Allegati              | [              | Destinatari     |                     |               |                  |            |           |         |                   |
| SCRUTINI            |              |              |           |                   |                |                       |                |                 |                     |               |                  |            |           | Aggi    | ungi              |
|                     |              |              |           | ALLEGATO          |                | DESCRIZIONE           | E              |                 |                     |               | C                | DATA       | AZ        |         |                   |
|                     |              |              |           |                   |                |                       |                | Il mess         | aggio non contien   | e allegati    |                  |            |           |         |                   |
|                     |              |              |           |                   |                |                       |                |                 |                     |               |                  |            |           |         |                   |
| BACHECA             |              |              |           |                   |                |                       |                |                 |                     |               |                  |            |           |         |                   |
| $\approx$           |              |              |           |                   |                |                       |                |                 |                     |               |                  |            |           |         |                   |
| STRUMENTI<br>LOGOUT |              |              | ~         |                   |                |                       |                |                 |                     |               |                  |            |           |         | 53                |
| = 6                 | 9            |              | P         | 0                 |                |                       |                |                 |                     |               | 53% Colleg       | amenti ▲ ( | ()) 👯 all | ITA 06  | 12:50<br>/03/2020 |

#### SCRIVERE UNA BREVE DESCRIZIONE E DA SFOGLIA ACCEDERE AL FILE DESIDERATO

|   | 🚥 Nuovo Argo didUP    | × 😒 w            | hatsApp 🗙 💡                      | 🌣 Utilizza al meglio la bacheca di 🗙 🕂     |                                                       | - 8 ×                                           |
|---|-----------------------|------------------|----------------------------------|--------------------------------------------|-------------------------------------------------------|-------------------------------------------------|
|   | ↔ ∀ ✿                 | ◙ ≙ ≏≅           | https://www.portaleargo.it/voti/ |                                            | 🚥 🗵 📩 🔍 Cerca                                         | III\ 🗉 👒 🗉 🛎 =                                  |
|   | http://www.icfalconel | 🕸 Home   🕀 H     | lome - Programmazi 🔅 Più visita  | ti 🧕 elevensports 🍵 Argo - Software per la | a<br>Elvenar - Gioco fantas 📴 Outlander Italiano sott | t                                               |
| / |                       | aid <sup>u</sup> | P ISTITUTO COMPRENSIV            | O STATALE - "GIOVANNI FALCONE"             |                                                       | ? SABRIELLA.BRUTTO.SC27015                      |
|   | Messagg               | gi da leggere    | Allegato Messaggio Bache         | ca                                         | 4                                                     | Indietro Conferma                               |
|   | REGISTRO Gestion      | e Bacheca        |                                  |                                            |                                                       |                                                 |
|   | +8<br>*               |                  | File:                            |                                            | Sfoglia                                               |                                                 |
| / | SCRUTINI              |                  | Descrizione:                     |                                            |                                                       |                                                 |
|   |                       | _                |                                  |                                            |                                                       |                                                 |
|   | DIDATTICA             | _                |                                  |                                            |                                                       |                                                 |
|   |                       |                  |                                  |                                            |                                                       |                                                 |
|   | ORARIO                |                  |                                  |                                            |                                                       |                                                 |
|   |                       |                  |                                  |                                            |                                                       |                                                 |
|   | BACHECA               |                  |                                  |                                            |                                                       |                                                 |
|   | *                     |                  |                                  |                                            |                                                       |                                                 |
|   | STRUMENTI             |                  |                                  |                                            |                                                       |                                                 |
|   | LOGOUT                | ~                |                                  |                                            |                                                       |                                                 |
|   | 🗧 😫 📀                 |                  | 20                               |                                            | 54%                                                   | Collegamenti 🎽 🔺 🌒 😻iil ITA 12:48<br>06/03/2020 |

# DA **SFOGLIA** LOCALIZZIAMO IL FILE DESIDERATO NEL NOSTRO DISPOSITIVO

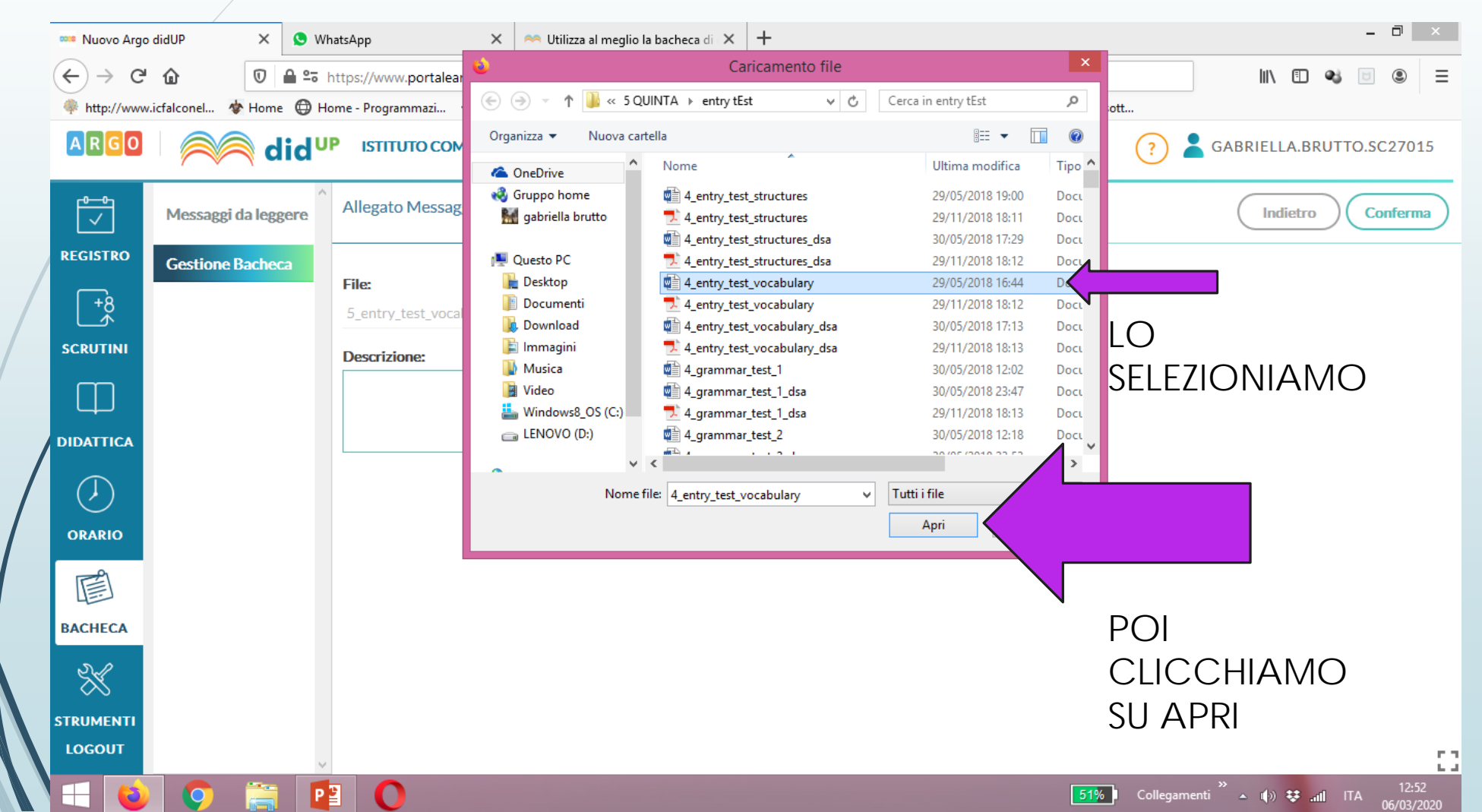

# NELLA DESCRIZIONE SI POSSONO INSERIRE SPIEGAZIONI CONSEGNE ETC..

|   | 🚥 Nuovo Argo didU | ip ×             | <u>S</u> What    | sApp 🛛 🗙 🚗 Utilizza al meglio la bacheca di 🗙 🕂                                                                         |           | - 🗇 🗙                                    |
|---|-------------------|------------------|------------------|----------------------------------------------------------------------------------------------------|-----------|------------------------------------------|
|   | ↔ → ♂ û           |                  | e 🔤 htt          | :ps://www.portaleargo.it/voti/ … 🗵 🛧 🤇 Cerca                                                                            |           | \ 🗉 👒 🖻 🛎 ≡                              |
| / | http://www.icfal  | conel 💠 Home     | 🕀 Hom            | ie - Programmazi 🔅 Più visitati 🧕 elevensports 🥼 Argo - Software per la 竷 Elvenar - Gioco fantas 🧱 Outlander Italiano s | sott      |                                          |
|   | ARGO              | d 🍋              | id <sup>up</sup> | ISTITUTO COMPRENSIVO STATALE - "GIOVANNI FALCONE"                                                                       | ?         | GABRIELLA.BRUTTO.SC27015                 |
|   |                   | lessaggi da legg | ere              | Allegato Messaggio Bacheca                                                                                              |           | Indietro Conferma                        |
|   | REGISTRO          | estione Bachec   | a                |                                                                                                    |           |                                          |
|   | +8                |                  |                  | File:<br>4_entry_test_vocabulary.docx Sfoglia                                                                           |           |                                          |
|   | SCRUTINI          |                  |                  | Descrizione:                                                                                                    |           |                                          |
|   | $\square$         |                  |                  | IL FILE CONTIENE DEGLI ESERCIZII UTILI SUL LESSICO RELATIVO A<br>SVOLGERE ENTRO IL                                      |           |                                          |
|   | DIDATTICA         |                  |                  |                                                                                                    |           |                                          |
|   | $\langle \rangle$ |                  |                  |                                                                                                    |           |                                          |
|   | ORARIO            |                  |                  |                                                                                                    |           |                                          |
|   |                   |                  |                  |                                                                                                    |           |                                          |
|   | BACHECA           |                  |                  |                                                                                                    |           |                                          |
|   | $\approx$         |                  |                  |                                                                                                    |           |                                          |
|   | STRUMENTI         |                  |                  |                                                                                                    |           |                                          |
|   | LOGOUT            |                  | ~                |                                                                                                    |           |                                          |
|   | =                 | <b>9</b>         | P                | <b>0</b>                                                                                                    | Collegame | enti 🎽 🔺 🅼 🛟 and ITA 12:54<br>06/03/2020 |

#### CONFERMIAMO

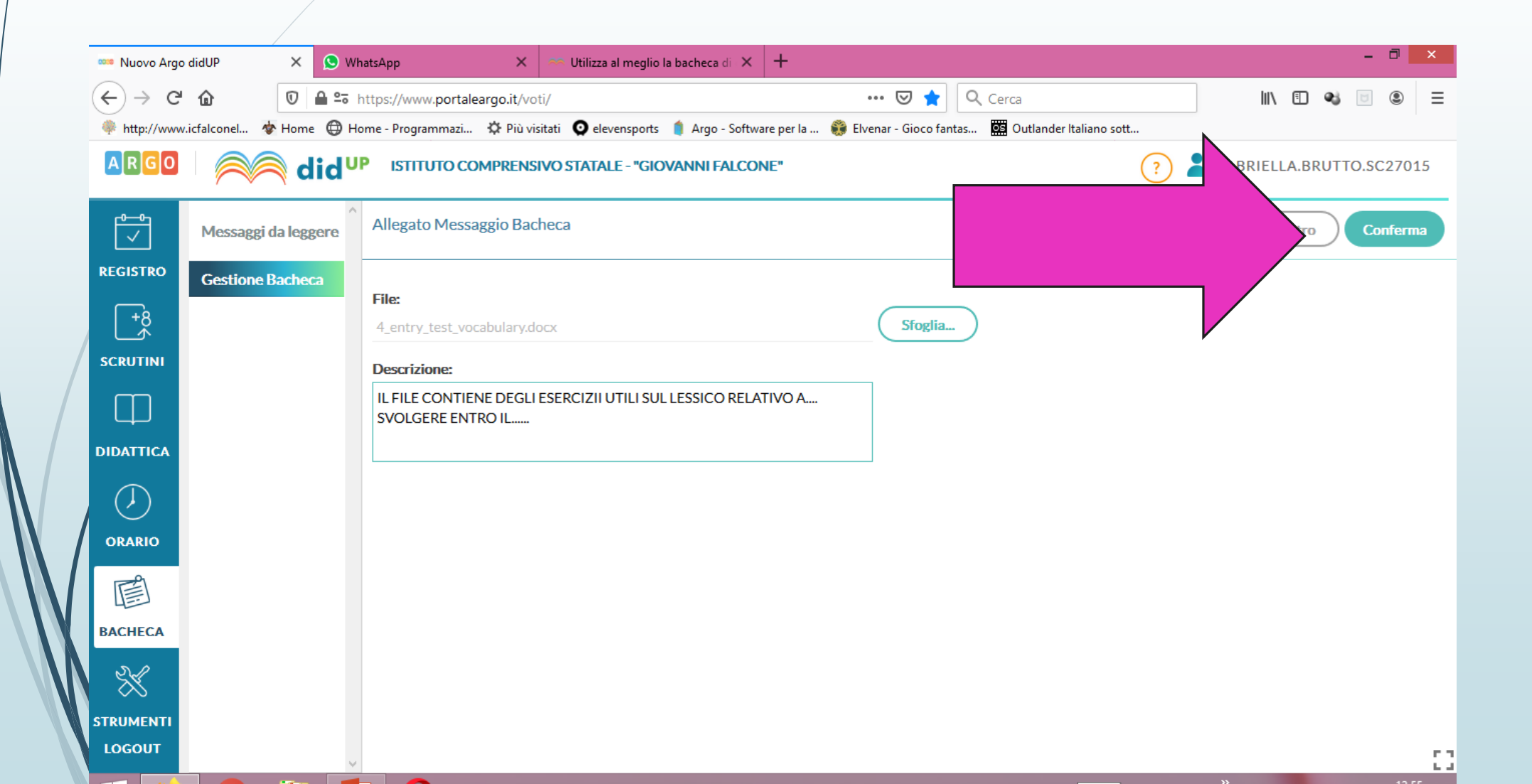

### ECCO VISIBILE IL FILE

| 🚥 Nuovo Argo         | didUP ×           | 🔇 Whate         | sApp X as                           | Utilizza al meglio la ba | acheca di 🗙 🕂          |                       |                          |        |            | - 0         | ×    |
|----------------------|-------------------|-----------------|-------------------------------------|--------------------------|------------------------|-----------------------|--------------------------|--------|------------|-------------|------|
| (←) → C <sup>i</sup> | <u>۵</u> ۷        | °5 htt          | :ps://www.portaleargo.it/voti/      | etiliza or megno la br   |                        | 🖂 🚖                   | Q Cerca                  |        | 111\       | ] 😼 🖂 🤅     |      |
| http://www.          | icfalconel 🚸 Home | Hom             | ie - Programmazi 🌣 Più visitati     | 🧿 elevensports 🏻 🍵       | Argo - Software per la | 赣 Elvenar - Gioco fa  | antas Outlander Italiand | o sott |            |             |      |
| ARGO                 | 🦱 di              | d <sup>up</sup> | ISTITUTO COMPRENSIVO S              | TATALE - "GIOVA          | NNI FALCONE"           |                       |                          | ?      | GABRIELLA. | BRUTTO.SC27 | 7015 |
|                      | Messaggi da legge | re Î            | Bacheca                             |                          |                        |                       |                          |        | Indietro   | D Sal       | va   |
| REGISTRO             | Gestione Bacheca  |                 |                                     |                          |                        |                       |                          |        |            |             |      |
| +8<br>•              |                   |                 | Dettaglio                           | Allegati                 | Destinata              | ri                    |                          |        |            |             |      |
| SCRUTINI             |                   |                 |                                     |                          |                        |                       |                          |        |            | Aggiu       | ngi  |
|                      |                   |                 | ALLEGATO                            | DESCRIZIONE              |                        |                       |                          | DATA   |            | AZIONI      |      |
| DIDATTICA            |                   |                 | <u>4_entry_test_vocabulary.docx</u> | IL FILE CONTIEN          | NE DEGLI ESERCIZII U   | JTILI SUL LESSICO REL | ATIVO A SVOLGERE ENT     | RO     |            | Apri X      | )    |
| $\bigcirc$           |                   |                 |                                     |                          |                        |                       |                          |        |            |             |      |
| ORARIO               |                   |                 |                                     |                          |                        |                       |                          |        |            |             |      |
|                      |                   |                 |                                     |                          |                        |                       |                          |        |            |             |      |
| BACHECA              |                   |                 |                                     |                          |                        |                       |                          |        |            |             |      |
| *                    |                   |                 |                                     |                          |                        |                       |                          |        |            |             |      |
| STRUMENTI            |                   |                 |                                     |                          |                        |                       |                          |        |            |             |      |
| LOGOUT               |                   | ~               |                                     |                          |                        |                       |                          |        |            |             | 53   |
|                      |                   |                 |                                     |                          |                        |                       |                          |        | »          |             | 2:56 |

#### VEDIAMO ORA LA SCHEDA DESTINATARI

|   |                     |                   |                           |                            |                           |                                                |          |                          | _ |
|---|---------------------|-------------------|---------------------------|----------------------------|---------------------------|------------------------------------------------|----------|--------------------------|---|
|   | 🚥 Nuovo Argo didUP  | × 🗊 (1)           | WhatsApp                  | 🗙 🛛 🗠 Utilizza al meglio   | la bacheca di 🗙 🕂         |                                                |          | - 🗇 🗙                    |   |
|   | ↔ → ♂ ŵ             | 🛈 🔒 🔤 h           | ttps://www.portaleargo.it | t/voti/                    |                           | 🚥 🗵 📩 🔍 Cerca                                  |          | III\ 🗉 👒 🗉 🛎 E           | Ξ |
|   | http://www.icfalcom | nel 💠 Home 🖨 Ho   | me - Programmazi 🔅 P      | iù visitati 🗿 elevensports | 🧯 Argo - Software per la  | Elvenar - Gioco fantas 📴 Outlander Italiano so | tt       |                          |   |
| / | ARGO                | id <sup>u</sup>   | P ISTITUTO COMPRE         | ENSIVO STATALE - "GIO      | VANNI FALCONE"            |                                                | ?        | GABRIELLA.BRUTTO.SC27015 |   |
|   | Me                  | ssaggi da leggere | Bacheca                   |                            |                           |                                                |          | Indietro Salva           | ) |
|   | REGISTRO            | stione Bacheca    |                           |                            |                           |                                                |          |                          |   |
| / | +8                  |                   | Dettaglio                 | Allegati                   | Destinatari               |                                                |          |                          |   |
|   | SCRUTINI            |                   | 🗆 Classi a cui desti      | nare il messaggio -        |                           |                                                |          |                          |   |
|   |                     |                   |                           |                            |                           |                                                |          |                          |   |
|   | DIDATTICA           |                   |                           |                            |                           |                                                |          | Scegli                   |   |
|   |                     |                   |                           |                            |                           |                                                |          | Elimina                  |   |
|   | $(\mathbf{k})$      |                   | - Utenti destinata        | ri del messaggio pe        | r le classi selezionate — |                                                |          |                          | 1 |
|   | ORARIO              |                   |                           |                            |                           |                                                |          |                          |   |
|   |                     |                   | Genitori                  | Presa visione              | Adesione                  |                                                |          |                          |   |
|   |                     |                   | 🗌 Alunni                  | Presa visione              |                           |                                                |          |                          |   |
|   | DACHECA             |                   | Docenti                   | Presa visione              | Adesione                  |                                                |          |                          |   |
|   | ×                   |                   |                           |                            |                           |                                                |          |                          |   |
|   | STRUMENTI           |                   |                           |                            |                           |                                                |          |                          |   |
|   | LOGOUT              | ~                 |                           |                            |                           |                                                |          |                          |   |
|   | - 0                 | o 🚞 🚺             |                           |                            |                           | 42                                             | % Colleg |                          |   |

# PER SCEGLIERE I DESTINATARI SELEZIONIAMO **LA GIUSTA** CATEGORIA

|   | 🧯 Argo - Softw     | /are per la Scuola e 🗙 🚾 Argo | o - Famiglia           | 🗙 🚥 Nuovo Argo didU         | р × +                      |                                                  | - 🗇 🗙                                    |
|---|--------------------|-------------------------------|------------------------|-----------------------------|----------------------------|--------------------------------------------------|------------------------------------------|
|   | ← → C <sup>4</sup> | û 0 ≙ ≌ ht                    | ttps://www.portaleargo | .it/voti/                   |                            | ••• 😎 🚖 🔍 Cerca                                  | III\ 🗉 👒 🖻 🛎 🗏                           |
|   | 🌳 http://www       | .icfalconel 💠 Home 🜐 Hor      | me - Programmazi 🌣     | Più visitati 🝳 elevensports | 🍵 Argo - Software per la 🧯 | Elvenar - Gioco fantas 🧱 Outlander Italiano sott |                                          |
|   | ARGO               | did <sup>ue</sup>             | ISTITUTO COMPI         | RENSIVO STATALE - "GIO      | VANNI FALCONE"             | ?                                                | GABRIELLA.BRUTTO.SC27015                 |
|   |                    | Messaggi da leggere           | Bacheca                |                             |                            |                                                  | Indietro Salva                           |
|   | REGISTRO           | Gestione Bacheca              |                        |                             |                            |                                                  |                                          |
|   | +8<br>\$           |                               | Dettaglio              | Allegati                    | Destinatari                |                                                  |                                          |
|   | SCRUTINI           |                               | - Classi a cui des     | tinare il messaggio –       |                            |                                                  |                                          |
|   | $\square$          |                               |                        |                             |                            |                                                  |                                          |
|   | DIDATTICA          |                               | STIPLESSU E.FER        | KMI, 4H PLESSO E. FERM      | 11                         |                                                  | Scegli                                   |
| / | $\bigcirc$         |                               |                        |                             |                            | GLEALLIN                                         |                                          |
|   |                    |                               | - Utenti destinat      | ari del messaggio pe        | r le classi selezionate –  |                                                  |                                          |
|   | OKARIO             |                               | 🐨 Genitori             | 🐨 Presa visione             | S Adesione                 |                                                  |                                          |
|   |                    |                               | 🗌 Alunni               | 🐨 Presa visione             |                            | QUINDI                                           |                                          |
|   | BACHECA            |                               | Docenti                | Presa visione               | Adesione                   | INDIRIZZIA                                       | AMO AI                                   |
|   | $\approx$          |                               |                        |                             |                            | GENITOR                                          | 11                                       |
|   | STRUMENTI          |                               |                        |                             |                            |                                                  |                                          |
|   | LOGOUT             | ~                             |                        |                             |                            |                                                  |                                          |
|   | =                  | 🔉 🚞 😰                         | 0                      |                             |                            | 💆 <mark>100%</mark> Collegan                     | nenti 🎽 🔺 🕪 😻ill ITA 12:16<br>07/03/2020 |

## PER EVENTUALE FEED BACK DI PRESA VISIONE

|   | 🃋 Argo - Softwa                                       | are per la Scuola e 🗙 🔤 Argo | o - Famiglia           | 🗙 🚥 Nuovo Argo didU         | IP × +                   |                                             | - 🗇 🗙                        |
|---|-------------------------------------------------------|------------------------------|------------------------|-----------------------------|--------------------------|---------------------------------------------|------------------------------|
|   | $\overleftarrow{\leftarrow} \rightarrow ~ \texttt{G}$ | û 🛈 🔒 ≌ ht                   | ttps://www.portaleargo | <b>.it</b> /voti/           |                          | 🚥 🗹 📩 🔍 Cerca                               | III 🔹 😻 🔳 🔳                  |
|   | 🌳 http://www.i                                        | icfalconel 💠 Home 🜐 Hor      | me - Programmazi 🌣     | Più visitati 🧕 elevensports | 🏮 Argo - Software per la | 💱 Elvenar - Gioco fantas 🧱 Outlander Italia | ano sott                     |
|   | ARGO                                                  | did <sup>ue</sup>            | ISTITUTO COMP          | RENSIVO STATALE - "GIO      | VANNI FALCONE"           |                                             | ? 💄 GABRIELLA.BRUTTO.SC27015 |
|   |                                                       | Messaggi da leggere          | Bacheca                |                             |                          |                                             | Indietro Salva               |
|   | REGISTRO                                              | Gestione Bacheca             |                        |                             |                          |                                             |                              |
|   | +8<br>\$                                              |                              | Dettaglio              | Allegati                    | Destinatari              |                                             |                              |
|   | SCRUTINI                                              |                              | Classi a cui des       | stinare il messaggio –      |                          |                                             |                              |
|   |                                                       |                              |                        |                             | 417                      |                                             |                              |
|   | DIDATTICA                                             |                              | SHPLESSO E.FEI         | RIVII, 4H PLESSO E. FERIV   | 11                       |                                             | Scegli                       |
| / | $(\overline{\lambda})$                                |                              |                        |                             |                          |                                             |                              |
|   | ORARIO                                                |                              | Utenti destina         | tari del messaggio pe       | r le classi selezionate  | /                                           |                              |
|   | -                                                     |                              | Genitori               | Servisione Presa visione    | ☑ Adesione               | P                                           |                              |
|   |                                                       |                              | 🗌 Alunni               | 🕑 Presa visione             |                          |                                             |                              |
|   | BACHECA                                               |                              | Docenti                | Presa visione               | Adesione                 |                                             |                              |
|   | ×                                                     |                              |                        |                             |                          | V                                           | ISIONE E/O DI                |
|   | STRUMENTI                                             |                              |                        |                             |                          | A                                           | ADESIONE                     |
|   | LOGOUT                                                | ~                            |                        |                             |                          |                                             | 53                           |
|   | = 😜                                                   | 🔉 🚞 📭                        | 0                      |                             |                          | ¢                                           |                              |
|   |                                                       |                              |                        |                             |                          |                                             |                              |

#### SCEGLIAMO LA CLASSE O LE CLASSI DI DESTINAZIONE

| 🚥 Nuovo Argo    | o didUP 🛛 🗙 🧯      | 1 (1) Wha       | itsApp                 | 🗙 🛛 🐃 Utilizza al meglio l  | la bacheca di 🗙 🕂        |                          |                         | - • ×                                                 |
|-----------------|--------------------|-----------------|------------------------|-----------------------------|--------------------------|--------------------------|-------------------------|-------------------------------------------------------|
| (←) → C'        | <u>۵</u>           | ea http:        | s://www.portaleargo.it | /voti/                      |                          | ••• 🗟 🕇 🔍                | Cerca                   | III\ 🗊 🔧 🖻 🛎 🗏                                        |
| http://www.     | .icfalconel 😻 Home | Home            | - Programmazi 🔅 Pi     | ù visitati 🛛 Q elevensports | 🍵 Argo - Software per la | 🚯 Elvenar - Gioco fantas | Outlander Italiano sott |                                                       |
| ARGO            | in 🍋               | d <sup>up</sup> | ISTITUTO COMPRE        | NSIVO STATALE - "GIO        | VANNI FALCONE"           |                          | ?                       | GABRIELLA.BRUTTO.SC27015                              |
|                 | Messaggi da legger | re B            | acheca                 |                             |                          |                          |                         | Indietro Salva                                        |
| REGISTRO        | Gestione Bacheca   |                 |                        |                             |                          |                          |                         |                                                       |
| +8<br>\$        |                    |                 | Dettaglio              | Allegati                    | Destinatari              |                          |                         |                                                       |
| SCRUTINI        |                    |                 | Classi a cui desti     | nare il messaggio –         |                          |                          |                         |                                                       |
|                 |                    |                 |                        |                             |                          | _                        |                         |                                                       |
| DIDATTICA       |                    |                 |                        |                             |                          |                          |                         | Scegli                                                |
| $(\mathcal{F})$ |                    |                 |                        |                             |                          |                          |                         | Elimina                                               |
| ORADIO          |                    | ſ               | Utenti destinata       | ri del messaggio pe         | r le classi selezionate  | 2                        |                         | <b>V</b>                                              |
|                 |                    |                 | 🗌 Genitori             | Presa visione               | Adesione                 |                          |                         |                                                       |
|                 |                    |                 | 🕑 Alunni               | 🕑 Presa visione             |                          |                          |                         |                                                       |
| BACHECA         |                    |                 | Docenti                | Presa visione               | Adesione                 |                          |                         |                                                       |
| $\approx$       |                    |                 |                        |                             |                          |                          |                         |                                                       |
| STRUMENTI       |                    |                 |                        |                             |                          |                          |                         |                                                       |
| LOGOUT          |                    | ~               |                        |                             |                          |                          |                         | 53                                                    |
|                 | <b>9</b>           | PB              | 0                      |                             |                          | 1                        | 💝 45%) Colleg           | amenti <sup>≫</sup> ▲ ��) ಈII ITA 13:08<br>06/03/2020 |

#### SELEZIONIAMO E CONFERMIAMO

| 🚥 Nuovo Argo         | o didUP 🛛 🗙 🙎         | WhatsApp X 🗠 Utilizza al me                                                                      | eglio la bacheca di $	imes$ +                                                   | - 🗆 🗙                                 |
|----------------------|-----------------------|--------------------------------------------------------------------------------------------------|---------------------------------------------------------------------------------|---------------------------------------|
| ← → C <sup>i</sup>   | 1 🛈 🖉 🔒 🤅             | https://www.portaleargo.it/voti/                                                                 | ••• 💟 🚖 🔍 Cerca                                                                 | \ □ � □ ◎ =                           |
| http://www           | w.icfalconel 🚸 Home 🧲 | ) Home - Programmazi 🔅 Più visitati 🧿 elevensp                                                   | oorts 🍵 Argo - Software per la 竷 Elvenar - Gioco fantas 🖾 Outlander Italiano so | vtt                                   |
| ARGO                 | 🦱 dic                 | UP ISTITUTO COMPRENSIVO STATALE - "                                                              | 'GIOVANNI FALCONE"                                                              | ? SABRIELLA.BRUTTO.SC27015            |
|                      | Messaggi da leggere   | Scelta Classe                                                                                    |                                                                                 | Indietro Conferma                     |
| REGISTRO             | Gestione Bacheca      |                                                                                                  |                                                                                 |                                       |
| +8                   |                       |                                                                                                  |                                                                                 |                                       |
|                      |                       | <ul> <li>I.C.S. "G. FALCONE" (scuola prima</li> <li>I.C.S. "G. FALCONE" (scuola prima</li> </ul> | aria)                                                                           |                                       |
|                      |                       | 16 - PL FSSO "E. FERMI"                                                                          |                                                                                 |                                       |
| $\square$            |                       | 3G - PLESSO "E. FERMI"                                                                           |                                                                                 |                                       |
| DIDATTICA            |                       | 🔲 📋 5G - PLESSO "E. FERMI"                                                                       |                                                                                 |                                       |
| $\frown$             |                       | 🔲 📘 1H - PLESSO "E. FERMI"                                                                       |                                                                                 |                                       |
| $(\mathbf{\lambda})$ |                       | 🕑 🗋 3H - PLESSO "E. FERMI"                                                                       |                                                                                 |                                       |
| ORARIO               |                       | 🗹 🗋 4H - PLESSO "E. FERMI"                                                                       |                                                                                 |                                       |
| Ē                    |                       | 🗋 🗋 5H - PLESSO "E. FERMI"                                                                       | CONTEMPORANEAMENTE                                                              |                                       |
| BACHECA              |                       |                                                                                                  |                                                                                 |                                       |
| DACILLCA             |                       |                                                                                                  |                                                                                 |                                       |
| *                    |                       |                                                                                                  |                                                                                 |                                       |
| STRUMENTI            |                       |                                                                                                  |                                                                                 |                                       |
| LOGOUT               |                       | ~                                                                                                |                                                                                 | 53                                    |
| -                    |                       |                                                                                                  |                                                                                 | Collegamenti × ▲ ♦) ಈ .ıılı ITA 13:22 |

#### I DESTINATARI SONO VISIBILI

| 🚥 Nuovo Argo     | o didUP 🛛 🗙 😒         | WhatsApp                   | 🗙 🛛 🐃 Utilizza al meglio    | la bacheca di 🗙 🕂          |                                                    | - 0 ×                            |
|------------------|-----------------------|----------------------------|-----------------------------|----------------------------|----------------------------------------------------|----------------------------------|
| (←) → C          | t û ∎ ≏               | https://www.portaleargo.it | /voti/                      |                            | ••• 🛛 📩 🔍 Cerca                                    | \ "□ •\$ □ ◎ =                   |
| 🌳 http://www     | v.icfalconel 🚸 Home 🜐 | ) Home - Programmazi 🔅 Pi  | ù visitati 🛛 Q elevensports | 🍵 Argo - Software per la 🧯 | 🔋 Elvenar - Gioco fantas 🧱 Outlander Italiano sott |                                  |
| ARGO             | id 🦳                  | UP ISTITUTO COMPRE         | NSIVO STATALE - "GIO        | VANNI FALCONE"             | ?                                                  | GABRIELLA.BRUTTO.SC27015         |
|                  | Messaggi da leggere   | Bacheca                    |                             |                            |                                                    | Indietro Salva                   |
| REGISTRO         | Gestione Bacheca      |                            |                             |                            |                                                    |                                  |
| +8<br>*          |                       | Dettaglio                  | Allegati                    | Destinatari                |                                                    |                                  |
|                  |                       | - Classi a cui desti       | nare il messaggio –         |                            |                                                    |                                  |
| Ц                |                       | 3H - PLESSO "E. FER        | MI", 4H - PLESSO "E. FEI    | RMI"                       |                                                    | Scegli                           |
| DIDATTICA        |                       |                            |                             |                            |                                                    | Flimina                          |
| $( \downarrow )$ |                       |                            |                             |                            |                                                    |                                  |
| ORARIO           |                       | - Utenti destinata         | ri del messaggio pe         | r le classi selezionate -  |                                                    |                                  |
|                  |                       | Genitori                   | Presa visione               | Adesione                   |                                                    |                                  |
|                  |                       | S Alunni                   | Servisione Presa visione    |                            |                                                    |                                  |
| BACHECA          |                       | Docenti                    | Presa visione               | Adesione                   |                                                    |                                  |
| $\approx$        |                       |                            |                             |                            |                                                    |                                  |
| STRUMENTI        |                       |                            |                             |                            |                                                    |                                  |
| LOGOUT           |                       | ~                          |                             |                            |                                                    | [ ]<br>[ ]                       |
|                  |                       |                            |                             |                            | 69%) Colleg                                        | amenti ▲ 🕪 😻 .ull ITA 05/02/0020 |

#### PASSIAMO ALLA SCHEDA DETTAGLIO

| 🚥 Nuovo Arg       | o didUP × 🗴 (1)            | WhatsApp ×                     | ؉ Utilizza al meglio la ba | checa di 🗙 🕂                |                                          |           |                                  | - 0 ×               |
|-------------------|----------------------------|--------------------------------|----------------------------|-----------------------------|------------------------------------------|-----------|----------------------------------|---------------------|
| (←) → e           | <b>1 1 1 1 1 1 1 1 1 1</b> | nttps://www.portaleargo.it/voi | ti/                        | I                           | ••• 🗵 🚖 🔍 Cerca                          |           | lii\ 🗉 <table-cell></table-cell> | :                   |
| http://www        | v.icfalconel 🚸 Home 🔘 Ho   | ome - Programmazi 🔅 Più vis    | itati 🧕 elevensports 🍵     | Argo - Software per la  🎲 E | lvenar - Gioco fantas 📴 Outlander Italia | no sott   |                                  |                     |
| ARGO              | Aid <sup>ur</sup>          | P ISTITUTO COMPRENSI           | VO STATALE - "GIOVAI       | NNI FALCONE"                |                                          | ?         | GABRIELLA.BRUTTO                 | .SC27015            |
|                   | ^ Messaggi da leggere      | Bacheca                        |                            |                             |                                          |           | Indietro                         | Salva               |
| REGISTRO          | Gestione Bacheca           |                                |                            |                             |                                          |           |                                  |                     |
| +8<br>\$          |                            | Dettaglio                      | Allegati                   | Destinatari                 |                                          |           |                                  |                     |
| SCRUTINI          |                            | Data Pubblicazione:            |                            |                             |                                          |           |                                  | ^                   |
|                   |                            | 06/03/2020                     |                            |                             |                                          |           |                                  |                     |
| DIDATTICA         |                            | Disponibile fino al:           |                            |                             |                                          |           |                                  |                     |
| $\langle \rangle$ |                            | Descrizione:                   |                            |                             |                                          |           |                                  |                     |
| ORARIO            |                            |                                |                            |                             |                                          |           |                                  |                     |
| Ē                 |                            |                                |                            |                             |                                          |           |                                  |                     |
| BACHECA           |                            | Numero documento:              |                            |                             |                                          |           |                                  | - 1                 |
| ×                 |                            | Url:                           |                            |                             |                                          |           |                                  |                     |
| STRUMENTI         |                            |                                |                            |                             |                                          |           |                                  |                     |
| LOGOUT            | v                          |                                |                            |                             |                                          |           |                                  | <b>7</b> 7          |
|                   | ) 🌻 📑 🚺                    |                                |                            |                             |                                          | 42% Colle | gamenti 🔺 🌵 📶 ITA                | 12:59<br>06/03/2020 |
|                   |                            |                                |                            |                             |                                          |           |                                  |                     |

#### DIAMO UNA SCADENZA SE VOGLIAMO

| 🚥 Nuovo Argo       | didUP        | × 😒 wr      | natsApp  | þ           |           | × ×          | Utilizza | a al meglio | io la bacheca di 🗙 🕂 — 🗇 🗙                                                     |
|--------------------|--------------|-------------|----------|-------------|-----------|--------------|----------|-------------|--------------------------------------------------------------------------------|
| ← → C <sup>i</sup> | ۵            |             | nttps:// | /www.po     | ortalearg | o.it/voti/   |          |             | ···· ▽ ★ Q. Cerca                                                              |
| http://www.        | icfalconel 🛷 | Home 🖨 Ho   | ome - P  | rogramm     | nazi 🌣    | Più visitati | Q el     | evensports  | ts 🍵 Argo - Software per la 赣 Elvenar - Gioco fantas 🗱 Outlander Italiano sott |
| ARGO               |              | did 🛛       | P «      |             | Ma        | rzo 2020     | ~        |             | » NNI FALCONE" ? La GABRIELLA.BRUTTO.SC27015                                   |
|                    | Messaggi da  | ^ a leggere |          | L M         | I M       | G            | V        | S           | D Indietro Salva                                                               |
| REGISTRO           | Cestione R   | acheca      |          | 4 25<br>2 3 | 3 4       | 5            | 6        | 29<br>7     |                                                                                |
| <b>+</b> 8         | Gestione Da  | duncua      | 9        | 9 10        | ) 11      | 12           | 13       | 14 1        | 15                                                                             |
| 上述<br>SCRUTINI     |              |             | 10       | 6 17        | 7 18      | 19           | 20       | 21 2        | 22                                                                             |
|                    |              |             | 2:       | 3 24        | 25        | 26           | 27       | 28 2        | 29                                                                             |
|                    |              |             | 3(       | 0 31        | 1 1       | 2            |          | 4           |                                                                                |
| DIDATTICA          |              |             |          |             |           | Oggi         |          |             |                                                                                |
| $\bigcirc$         |              |             | Des      | crizione    | 2:        |              |          |             |                                                                                |
| ORARIO             |              |             |          |             |           |              |          |             |                                                                                |
| Ē                  |              |             |          |             |           |              |          |             |                                                                                |
| BACHECA            |              |             | Nur      | nero do     | cumento   | c            |          |             |                                                                                |
| $\approx$          |              |             |          |             |           |              |          |             |                                                                                |
| STRUMENTI          |              |             | Un:      | :           |           |              |          |             |                                                                                |
| LOGOUT             |              | ~           |          |             |           |              |          |             | 9<br>L                                                                         |
|                    | <b>O</b>     | <u>i</u>    | 2        | 0           |           |              |          |             | <b>♥ 71%</b> Collegamenti <sup>≫</sup> ▲ ♠) 😻II ITA 13:25<br>06/03/2020        |

#### POSSIAMO SPECIFICARE DETTAGLI DI CONSEGNA SCRIVENDOLI NELLA DECRIZIONE

| 🚥 Nuovo Argo | o didUP 🛛 🗙 🕓 Wha            | atsApp 🗙                      | 🐃 Utilizza al meglio la bacl | heca di 🗙 🕂                |                         |                           |       |            | -            |       | ×         |
|--------------|------------------------------|-------------------------------|------------------------------|----------------------------|-------------------------|---------------------------|-------|------------|--------------|-------|-----------|
| (←) → C      | 1 <b>1 1 1 1 1 1 1 1 1 1</b> | ttps://www.portaleargo.it/vot | i/                           |                            | 🛛 🚖 🤇                   | २ Cerca                   |       | III\ 🗊     | <b>e</b> j 🖯 | ۲     | ≡         |
| http://www   | w.icfalconel 🚸 Home 🜐 Ho     | me - Programmazi 🔅 Più vis    | itati 🧕 elevensports 🧯 A     | Argo - Software per la 🛭 鑬 | Elvenar - Gioco fantas. | 📴 Outlander Italiano sott |       |            |              |       |           |
| ARGO         | did <sup>ur</sup>            | ISTITUTO COMPRENSI            | VO STATALE - "GIOVAN         | NI FALCONE"                |                         |                           | ? 💄 0 | ABRIELLA.B | RUTTO.S      | C2701 | .5        |
|              | Messaggi da leggere          | Bacheca                       |                              |                            |                         |                           |       | Indietro   | $) \subset$  | Salva | $\supset$ |
| REGISTRO     | Gestione Bacheca             |                               |                              |                            |                         |                           |       |            |              |       |           |
| +8           |                              | Dettaglio                     | Allegati                     | Destinatari                |                         |                           |       |            |              |       |           |
| SCRUTINI     |                              | Descrizione:                  |                              |                            |                         |                           |       |            |              | _     | ^         |
| Ф            |                              | ESEGUIRE ON LINE E SPE        | DIRE ALLA MAIL               |                            |                         |                           |       |            |              |       |           |
| DIDATTICA    |                              | Didattica                     |                              |                            |                         |                           |       |            |              |       |           |
| $\bigcirc$   |                              | INGLESE                       |                              |                            |                         |                           |       |            |              |       |           |
| ORARIO       |                              | Letteratura                   |                              |                            |                         |                           |       |            |              |       |           |
|              |                              | Matematica                    |                              |                            |                         |                           |       |            |              |       |           |
|              |                              | Scienze                       |                              |                            |                         |                           |       |            |              |       |           |
| BACHECA      |                              | Storia                        |                              |                            |                         |                           |       |            |              |       |           |
| 2.1          |                              | INGLESE                       |                              | •                          |                         |                           |       |            |              |       |           |
| $\otimes$    |                              | Visibile                      |                              |                            |                         |                           |       |            |              |       |           |
| STRUMENTI    |                              | Richiesta Adesione entr       | oil                          |                            |                         |                           |       |            |              |       |           |
| LOGOUT       | ~                            | _                             |                              |                            |                         |                           |       |            |              |       | 23        |

#### LA MATERIA O CATEGORIA

| 🚥 Nuovo Argo        | didUP × 오 Wh            | natsApp ×                     | 🗢 Utilizza al meglio la bach | neca di 🗙 🕂            |                                    |                                |                   | - 0 ×               |
|---------------------|-------------------------|-------------------------------|------------------------------|------------------------|------------------------------------|--------------------------------|-------------------|---------------------|
| ← → C <sup>4</sup>  | <b>ⓑ ⓑ ⓑ ⓑ ⓑ</b>        | https://www.portaleargo.it/vo | ti/                          |                        | ••• 🗵 🚖 🔍 Cerca                    |                                | III\ 🗊 👒 🛛        | Ξ                   |
| http://www.         | .icfalconel 💠 Home 🔘 Ho | ome - Programmazi 🔅 Più vi    | sitati 🧿 elevensports 🍵 A    | .rgo - Software per la | Elvenar - Gioco fantas 📴 Outlander | Italiano sott                  |                   |                     |
| ARGO                | Aid <sup>u</sup>        | P ISTITUTO COMPRENS           | IVO STATALE - "GIOVANI       | NI FALCONE"            |                                    | ?                              | GABRIELLA.BRUTTO. | SC27015             |
|                     | ^ Messaggi da leggere   | Bacheca                       |                              |                        |                                    |                                | Indietro          | Salva               |
| REGISTRO            | Gestione Bacheca        |                               |                              |                        |                                    |                                |                   |                     |
| +8<br>\$            |                         | Dettaglio                     | Allegati                     | Destinatari            |                                    |                                |                   |                     |
| SCRUTINI            |                         | Descrizione:                  |                              |                        |                                    |                                |                   | ^                   |
|                     |                         | ESEGUIRE ON LINE E SPE        | DIRE ALLA MAIL               |                        |                                    |                                |                   |                     |
| DIDATTICA           |                         | Didattica                     |                              |                        |                                    |                                |                   |                     |
| $(\mathcal{F})$     |                         | INGLESE                       |                              |                        |                                    |                                |                   |                     |
| OPAPIO              |                         | Letteratura                   |                              |                        |                                    |                                |                   |                     |
| OKARIO              |                         | Matematica                    |                              |                        |                                    |                                |                   |                     |
|                     |                         | Scienze                       |                              |                        |                                    |                                |                   |                     |
| BACHECA             |                         | Storia                        |                              |                        |                                    |                                |                   |                     |
| N./                 |                         | INGLESE                       |                              | •                      |                                    |                                |                   |                     |
| $\approx$           |                         | Visibile                      |                              |                        |                                    |                                |                   |                     |
| STRUMENTI<br>LOGOUT | ~                       | Richiesta Adesione entit      | ro il                        |                        |                                    |                                |                   | 23                  |
| = 🕹                 | 🧿 🚞 🔮                   | 3                             |                              |                        |                                    | 💙 <mark>73%</mark> I Collegame | nti 🎽 🐠 🔹 ITA     | 13:27<br>06/03/2020 |

#### ACCERTARCI DELLA VISIBILITA'

| 🚥 Nuovo Argo | didUP          | × 😒 Wh    | atsApp ×                     | ᠵ Utilizza al meglio la ba | checa di 🗙 🕂                 |                        |                              |                 | - 0 ×                   |
|--------------|----------------|-----------|------------------------------|----------------------------|------------------------------|------------------------|------------------------------|-----------------|-------------------------|
| ← → ♂        | ۵              | 🛈 🔒 🖘 h   | ttps://www.portaleargo.it/vo | oti/                       |                              | ••• 🛛 🛧 🔍 Ce           | erca                         | III\ 🗉          | •                       |
| 🌳 http://www | icfalconel 🚸 I | Home 🖨 Ho | me - Programmazi 🔅 Più v     | isitati 🧕 elevensports 🍵   | Argo - Software per la  🏶 El | venar - Gioco fantas 🖸 | Outlander Italiano sott      |                 |                         |
| ARGO         |                | did       | ISTITUTO COMPRENS            | SIVO STATALE - "GIOVAI     | NNI FALCONE"                 |                        | ?                            | GABRIELLA.BR    | UTTO.SC27015            |
|              | Messaggi da    | leggere   | Bacheca                      |                            |                              |                        |                              | Indietro        | Salva                   |
| REGISTRO     | Gestione Ba    | checa     |                              |                            |                              |                        |                              |                 |                         |
| +8           |                |           | Dettaglio                    | Allegati                   | Destinatari                  |                        |                              |                 |                         |
| SCRUTINI     |                |           | Descrizione:                 |                            |                              |                        |                              |                 | ^                       |
| Ф            |                |           | ESEGUIRE ON LINE E SP        | EDIRE ALLA MAIL            |                              |                        |                              |                 |                         |
| DIDATTICA    |                |           |                              |                            |                              |                        |                              |                 |                         |
| $\bigcirc$   |                |           | Numero documento:            |                            |                              |                        |                              |                 |                         |
| ORARIO       |                |           | Url:                         |                            |                              |                        |                              |                 |                         |
|              |                |           |                              |                            |                              |                        |                              |                 |                         |
| BACHECA      |                |           | Categoria:                   |                            |                              |                        |                              |                 |                         |
| $\approx$    |                |           |                              |                            | •                            |                        |                              |                 |                         |
| STRUMENTI    |                |           |                              |                            |                              |                        |                              |                 |                         |
| LOGOUT       |                | ~         | Richiesta Adesion ent        | tro il                     |                              |                        |                              |                 | 2 7<br>1 3              |
|              | 9              | ii P      |                              |                            |                              |                        | 🔯 <mark>73%</mark> ) Collega | menti 🔺 🏟 🕫 all | ITA 13:28<br>06/03/2020 |

#### DOPO IL SALVATAGGIO ECCO IL **RISULTATC** - 🗇 🗙 🗙 🛛 🐃 Utilizza al meglio la bacheca di 🗙 🕂 × 🕓 WhatsApp 🚥 Nuovo Argo didUP 🚥 👿 🚖 🔍 Q. Cerca ← Image: Anterior Anterior An III\ 🗉 🔹 🌳 http://www.icfalconel... 🛷 Home 🌐 Home - Programmazi... 🔅 Più visitati 🧿 elevensports 🧴 Argo - Software per la ... 🚳 Elvenar - Gioco fantas... ன Outlander Italiano sott... ARGO did<sup>UP</sup> ISTITUTO COMPRENSIVO STATALE - "GIOVANNI FALCONE" GABRIELLA.BRUTTO.SC27015 **Gestione Bacheca** Messaggi da leggere Gestione categorie Anno Scolastico: 2019/2020 Aggiungi REGISTRO **Gestione Bacheca** Ordina messaggi per: 💿 Data O Categoria O Messaggio O Inserimento O Documento **+**8 ∕ SCRUTINI ESEGUIRE ON LINE E Alunni (PV), (solo alcune SPEDIRE ALLA 15/03/2020 06/03/2020 INGLESE 1 BRUTTO GABRIELLA classi) MAIL..... DIDATTICA ORARIO Ē BACHECA $\otimes$ STRUMENT

LOGOUT

(3)

 $\square$ 

<

P 🔮

0

🧿 🚞

**♥ 78%)** Collegamenti <sup>≫</sup> ▲ (♦) ಈ ...(1) ITA 13:32 06/03/2020

**F** 7

# POSSIAMO CONSIGLIARE LA VISIONE DI UN VIDEO TRAMITE URL

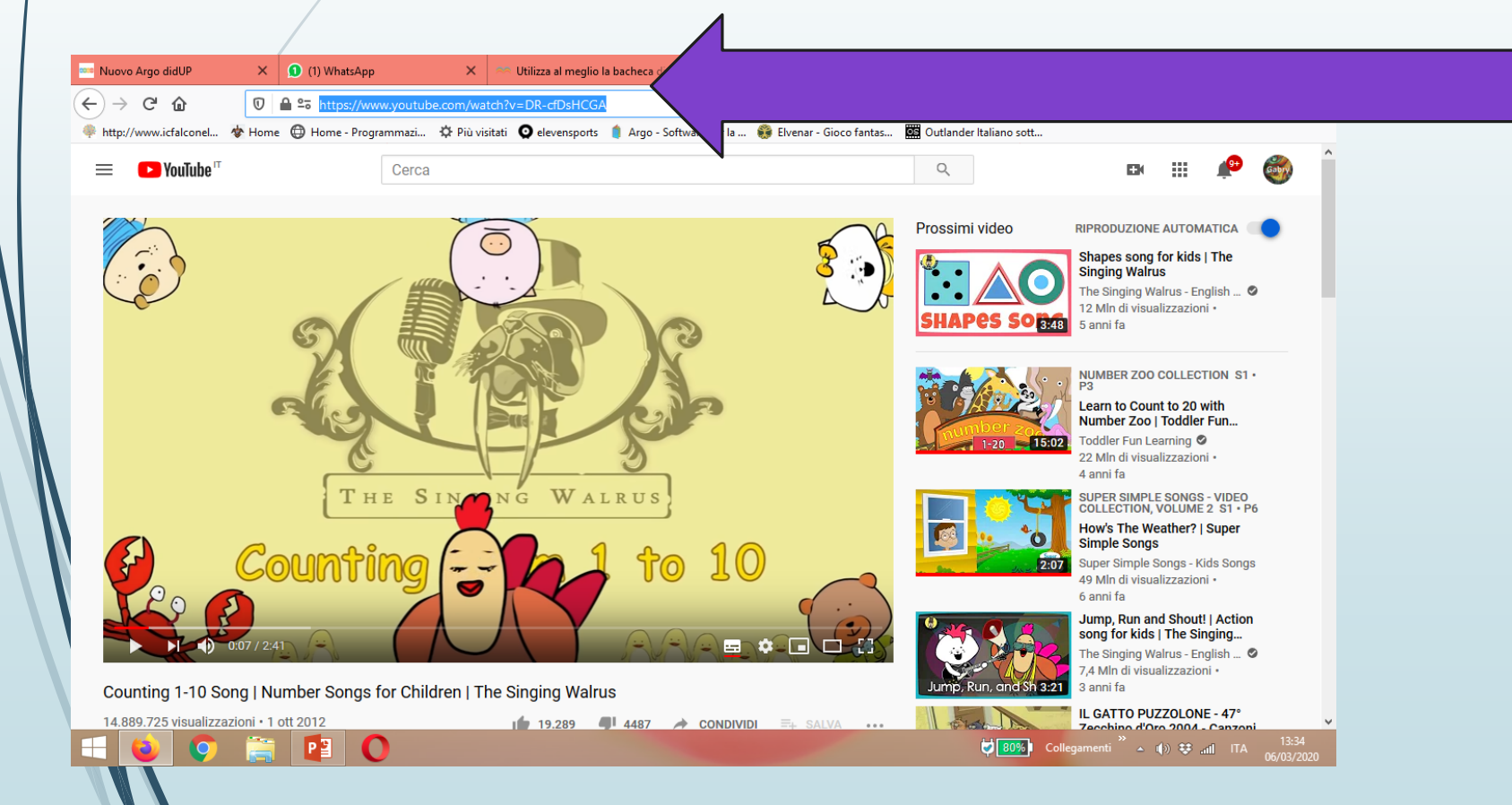

COPIAMO IL LINK DEL VIDEO direttamente dal canale youtoube... per esempio

#### Incolliamo nel rigo url

| 🚥 Nuovo Argo | didUP      | ×         | 1 (1) Wha        | tsApp X                       | 🔲 Utilizz     | a al meglio la bache: 🗙 | 🕋 Utilizza al meglio la k | oache 🗙 🏼 🖗 icfald  | conelapunta.edu.it/ 🗙 | (251) Days of the | ne Week Sor 🗙 🕂 | -           |                    |   |
|--------------|------------|-----------|------------------|-------------------------------|---------------|-------------------------|---------------------------|---------------------|-----------------------|-------------------|-----------------|-------------|--------------------|---|
| ←) → ⊂       | ۵          | C         | ≙ ≏₀             | https://www. <b>portale</b> a | argo.it/voti, | /                       |                           | 🖂 🚖                 | Q Cerca               |                   | III\ 🗊          | 23          |                    |   |
| http://www.  | icfalconel | 🕸 Ho      | me 🕀 H           | ome - Programmazi             | 🌣 Più visit   | ati 🧿 elevensports 🧯    | Argo - Software per la    | 🎲 Elvenar - Gioco f | fantas 📴 Outlander    | Italiano sott     |                 |             |                    |   |
| ARGO         | $ \approx$ |           | did <sup>u</sup> | P ISTITUTO COI                | MPRENSI       | O STATALE - "GIOVA      | NNI FALCONE"              |                     |                       | ?                 | GABRIELLA.BI    | RUTTO.SC2   | 27015              |   |
|              | Messag     | ggi da le | sggere           | Bacheca                       |               |                         |                           |                     |                       |                   | Indietro        |             | alva               |   |
| EGISTRO      | Gestion    | ne Bach   | eca              |                               |               |                         |                           |                     |                       |                   |                 |             |                    |   |
| +8<br>*      |            |           |                  | Dettaglio                     |               | Allegati                | Destinatari               |                     |                       |                   |                 |             |                    |   |
| CRUTINI      |            |           |                  | Data Pubblicazio              | ne:           |                         |                           |                     |                       |                   |                 |             | ^                  |   |
| $\square$    |            |           |                  | 06/03/2020                    |               |                         |                           |                     |                       |                   |                 |             |                    |   |
| IDATTICA     |            |           |                  | Disponibile fino a            | l:            |                         |                           |                     |                       |                   |                 |             |                    |   |
| $\bigcirc$   |            |           |                  | Descrizione:                  |               |                         |                           |                     |                       |                   |                 |             |                    |   |
| ORARIO       |            |           |                  |                               |               |                         |                           |                     |                       |                   |                 |             |                    |   |
|              |            |           |                  |                               |               |                         |                           |                     |                       |                   |                 |             |                    |   |
| ACHECA       |            |           |                  | Numero docume                 | nto:          |                         |                           |                     |                       |                   |                 |             |                    |   |
| $\otimes$    |            |           |                  | Url                           |               |                         |                           |                     |                       |                   |                 |             |                    |   |
| RUMENTI      |            |           |                  | https://www.yout              | ube.com/v     | vatch?v=mXMofxtDPI      | uol                       | <                   |                       |                   |                 |             |                    |   |
| LOGOUT       |            |           |                  |                               | aseleonity v  |                         | ~ ~4                      |                     |                       |                   |                 |             | <b>v</b> 1         | 1 |
| - 6          | 0          |           |                  |                               |               |                         |                           |                     |                       | 46% Collegan      | nenti 🎽 📣 🐺 .   | III ITA _06 | 14:42<br>5/03/2020 |   |

#### Dopo aver selezionato i destinatari(come descritto sopra) e salvato le impostazioni sarà cosi visibile il link attivo

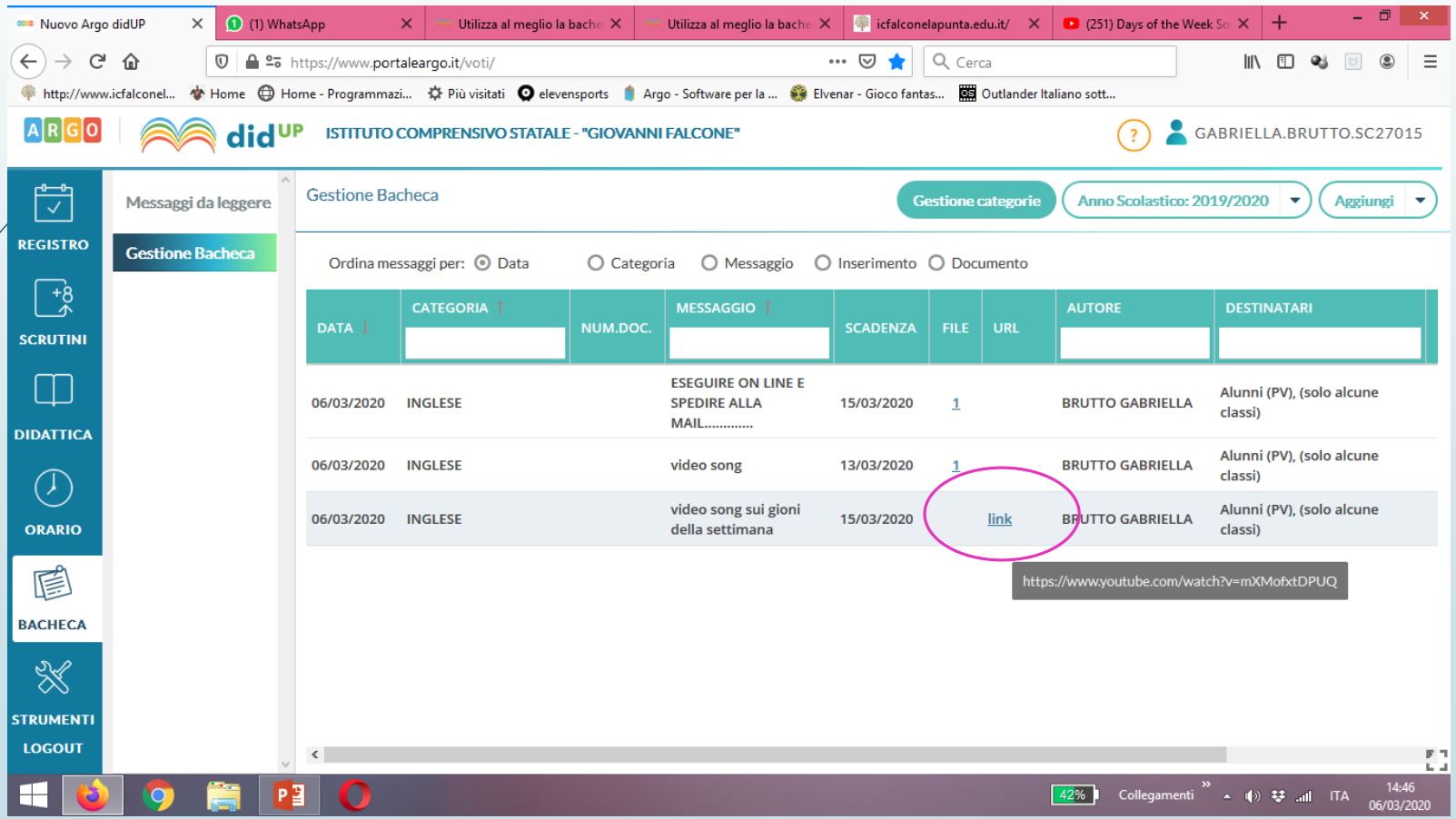

Da questa pagina in un contesto ricco di allegati si può gestire organizzando per...categoria/messaggio/ inserimento/ documento ..

| 🚥 Nuovo Argo (      | didUP ×           | 오 Whats          | sApp           | x 🗠 ı             | Itilizza al meglio la bache | ca di 🗙 🔷 Utilizza al                      | meglio la bacheca di  | × +          |              |                    | - 🗆 🗙                                         |
|---------------------|-------------------|------------------|----------------|-------------------|-----------------------------|--------------------------------------------|-----------------------|--------------|--------------|--------------------|-----------------------------------------------|
| € → C               | <b>û</b>          | <b>≏</b> ≅ htt   | ps://www.port  | aleargo.it/voti/  |                             |                                            | 🗵 🚖                   | Q Cer        | са           |                    | \ 🗉 👒 🗉 🛎 ≡                                   |
| 🌲 http://www.i      | cfalconel 💠 Home  | 🖨 Hom            | e - Programmaz | i 🔅 Più visitati  | 🧕 elevensports 🏾 🍵 Arg      | go - Software per la                       | Elvenar - Gioco fanta | is <b>OS</b> | Outlander It | aliano sott        |                                               |
| ARGO                | 🦱 di              | id <sup>up</sup> | 1              |                   | ? 💄                         | GABRIELLA.BRUTTO.SC27015                   |                       |              |              |                    |                                               |
|                     | Messaggi da legge | ere              | Gestione Ba    | checa             |                             |                                            | G                     | estior e (   | categorie    | Anno Scolastico: 2 | 2019/2020 • Aggiungi •                        |
| REGISTRO            | Gestione Bacheca  | 3                | Ordina me      | ssaggi per: 🔘 Dat | a 🧿 Catego                  | ria O Messaggio                            | O Inserimento         | O Doc        | umento       | <u> </u>           | _                                             |
| +8<br>∽<br>SCRUTINI |                   |                  | DATA 丨         | CATEGORIA 🏌       | NUM.DOC.                    | MESSAGGIO 1                                | SCADENZA              | FILE         | URL          | AUTORE             | DESTINATARI                                   |
|                     |                   |                  | 06/03/2020     | INGLESE           |                             | ESEGUIRE ON LINE E<br>SPEDIRE ALLA<br>MAIL | 15/03/2020            | 1            |              | BRUTTO GABRIELLA   | Alunni (PV), (solo alcune<br>classi)          |
| $\bigcirc$          |                   |                  | 06/03/2020     | INGLESE           |                             | video song                                 | 13/03/2020            | 1            |              | BRUTTO GABRIELLA   | Alunni (PV), (solo alcune<br>classi)          |
| ORARIO              |                   |                  |                |                   |                             |                                            |                       |              |              |                    |                                               |
|                     |                   |                  |                |                   |                             |                                            |                       |              |              |                    |                                               |
| BACHECA             |                   |                  |                |                   |                             |                                            |                       |              |              |                    |                                               |
| $\approx$           |                   |                  |                |                   |                             |                                            |                       |              |              |                    |                                               |
| STRUMENTI           |                   |                  |                |                   |                             |                                            |                       |              |              |                    |                                               |
| LOGOUT              |                   | ~                | <              |                   |                             |                                            |                       |              |              |                    | F L                                           |
|                     | <b>9</b> 🚞        | P                | 0              |                   |                             |                                            |                       |              |              | 60% Collegamenti   | <sup>≫</sup> ▲ ♥) ♥II ITA 14:30<br>06/03/2020 |

#### Per consultare l'elenco di chi ha preso visione scorrere a pagina a dx fino alla fine

| S WhatsApp                  | 🗙 😩 Cor               | ntatti Google 🛛 🗙                                      | 📋 interclasse quinte - G                   | oogle Gruj 🗙 🛛  | 🔋 Elenco | o utenti - Cor | nsole di amm 🗙 🛛 🚥 Nuo  | vo Argo didUP 🛛 🗙 🕂                  |                                         | - 0                   | ×   |
|-----------------------------|-----------------------|--------------------------------------------------------|--------------------------------------------|-----------------|----------|----------------|-------------------------|--------------------------------------|-----------------------------------------|-----------------------|-----|
| ← → C <sup>i</sup>          | û Ū ≜ ≌ hi            | ttps://www.portaleargo.it/v<br>ome - Programmazi 🌣 Più | oti/<br>visitati O elevensports 🍵          | Argo - Software | per la   | ••• 🖂          | - Gioco fantas 📴 Outlar | ⊥<br>■                               |                                         | • 🗉 🕲                 | Ξ   |
| ARGO                        | did <sup>ui</sup>     | P ISTITUTO COMPREN                                     | ISIVO STATALE - "GIOVA                     | NNI FALCONE     | •        | -              |                         | ? 💄 gab                              | RIELLA.BRI                              | JTTO.SC2701           | 5   |
|                             | ^ Messaggi da leggere | Gestione Bacheca                                       |                                            |                 |          |                | Gestione categ          | orie Anno Scolastico: 2019           | /2020 🔻                                 | Aggiungi              | •   |
| REGISTRO                    | Gestione Bacheca      | Ordina messaggi per:                                   | O Data                                     | egoria 🔿 M      | lessaggi | o 🔿 Ins        | erimento 🔘 Documen      | to                                   |                                         |                       |     |
| +8<br>SCRUTINI              |                       | NUM.DOC.                                               | MESSAGGIO †                                | SCADENZA        | FILE     | URL            | AUTORE                  | DESTINATARI                          | VISIBILE                                | AZIONI                |     |
|                             |                       |                                                        | ESEGUIRE ON LINE E<br>SPEDIRE ALLA<br>MAIL | 15/03/2020      | 1        |                | BRUTTO GABRIELLA        | Alunni (PV), (solo alcune<br>classi) | No                                      | Apri                  | •   |
| $\bigcirc$                  |                       |                                                        | video song                                 | 13/03/2020      | 1        |                | BRUTTO GABRIELLA        | Alunni (PV), (solo alcune<br>classi) | Sì                                      | Apri                  | •   |
| ORARIO                      |                       |                                                        | video song sui gioni<br>della settimana    | 15/03/2020      | 2020     |                | BRUTTO GABRIELLA        | Alunni (PV), (solo alcune<br>classi) | Cancella<br>Verifica Presa Visione Alun |                       |     |
|                             |                       |                                                        |                                            |                 |          |                |                         |                                      |                                         |                       |     |
| BACHECA                     |                       |                                                        |                                            |                 |          |                |                         |                                      |                                         |                       |     |
|                             |                       |                                                        |                                            |                 |          |                |                         |                                      |                                         |                       |     |
| LOGOUT<br>https://www.porta | aleargo.it/voti/#     | <                                                      |                                            |                 |          |                |                         |                                      |                                         |                       | F 1 |
| 🕂 📦                         | 🔉 🔋 👔                 |                                                        |                                            |                 |          |                |                         | Villegamenti »                       | • •() ♥ .all                            | ITA 17:32<br>06/03/20 | 020 |